# W32-E4980/E4980SWP/E4980SWP2/E4980BIAS キーサイト・テクノロジー

| 有機系太陽電池や、             |                      | 品番              | GP-IBボード  | 価格               | 動作環境                   |
|-----------------------|----------------------|-----------------|-----------|------------------|------------------------|
| 酸化薄膜のCV測定/CF測定/CT測定に! | 測定条件固定               | W32-E4980-R     | ラトックシステム製 | 400.000          |                        |
| MAX3種類のFUNCTINを同時測定   | 連続測定                 | W32-E4980-N     | NI製       | 120,000円         | Windows                |
| MAX65,000ステップのスイープ測定  | MAX65,000<br>ステップまでの | W32-E4980SWP-R  | ラトックシステム製 | 240.000          | 8.1/10/11              |
| 誘電率/導電率/体積抵抗率の計算機能    | スイープ測定               | W32-E4980SWP-N  | NI製       | 240,000          | (64bit版)               |
| 透磁率や、PN接合面空之層の計算機能    | 誘電率, 導電率<br>体積抵抗率    | W32-E4980SWP2-R | ラトックシステム製 | 390 000          | Excel2013              |
| LCRメータ                | 透磁率<br>PN接合空乏層       | W32-E4980SWP2-N | NI製       | 390,000D         | Excel2019<br>Excel2021 |
|                       | 外部電源による<br>バイアス印加    | W32-E4980BIAS-R | ラトックシステム製 | 450 000          | (32bit版 Only)          |
| E498VAL/BL            | が可能<br>(Max 1000V)   | W32-E4980BIAS-N | NI製       | 450,000 <b>H</b> |                        |
|                       |                      |                 |           |                  |                        |

使用できる機種 E4980A/B, E4980AL/BL

E4980Aは、米国Keysight Technologiesd社の商標です。

Ver9~

| 機能            | 80ALでご使用の場合の注意点<br>0ALの仕様範囲十分ご理解い | ま<br>ただいたうえでご使用ください。仕                 | -様範囲外の周波数などを設定L                        | 、ても、エラーメッセージは出ません。            |
|---------------|-----------------------------------|---------------------------------------|----------------------------------------|-------------------------------|
| ソフト型番別機能の違い   | 測定条件を固定して<br>連続繰り返し測定             | 周波数/バイアス/<br>測定電圧電流等を<br>可変しながらスイープ測定 | 比誘電率/体積抵抗率<br>/導電率/比透磁率<br>/PN接合空乏層の測定 | 外部電源による<br>バイアス電圧電流の<br>印加が可能 |
| W32-E4980     | 0                                 |                                       |                                        |                               |
| W32-E4980SWP  | 0                                 | 0                                     |                                        |                               |
| W32-E4980SWP2 | 0                                 | 0                                     | 0                                      |                               |
| W32-E4980BIAS | 0                                 | 0                                     | 0                                      | 0                             |

応用例

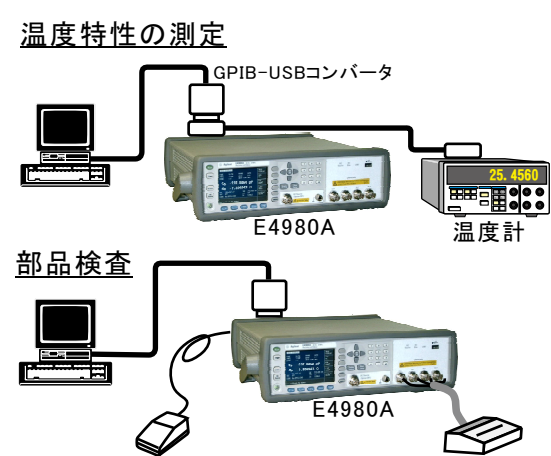

フットスイッチ

### <u>比誘電率、体積抵抗率、導電率の測定</u>

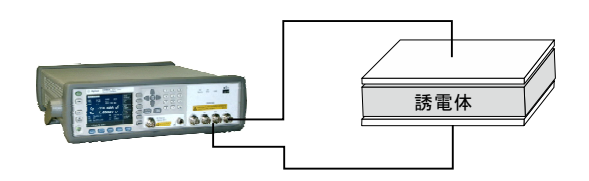

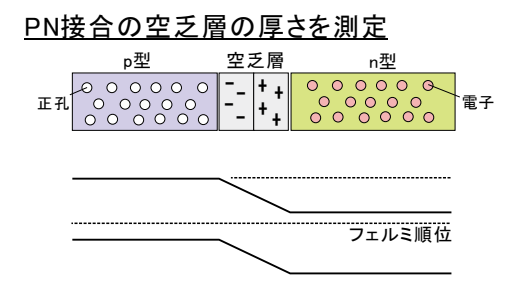

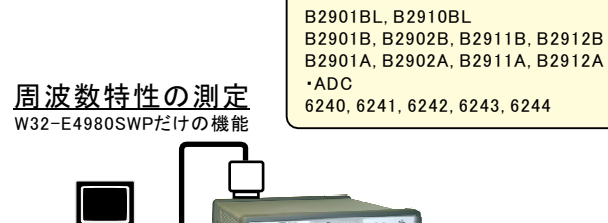

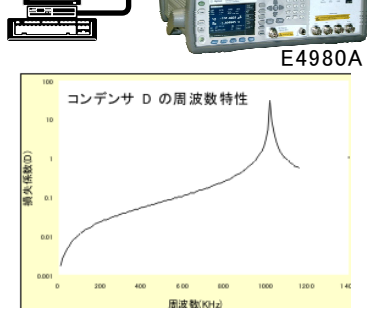

使用可能なBIAS電源 ・KEITHLEY

2450, 2460, 2470 •KEYSIGHT

2400, 2401, 2410, 2420, 2425, 2430, 2440

<u>比透磁率の測定</u>

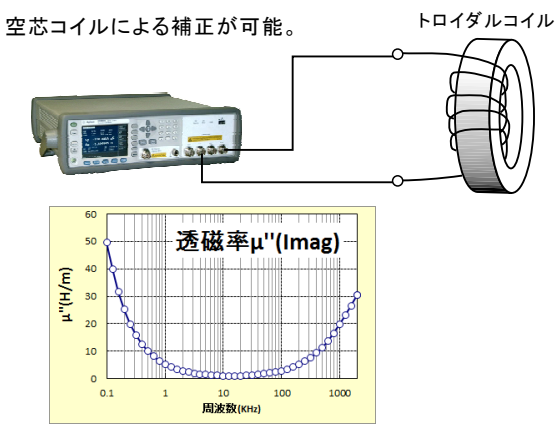

1/13

◆ MAX.3種類のFUNCTIONを切換えながら同時に測定ができます。

指定された時間間隔で、最大20万回までの繰返し測定が可能で、各測定では、3種類まで測定FUNCTIONの指定ができます。 例えば、各測定毎に「Cp-D」「Lp-Q」「G-B」を自動的に切換えて測定します。

◆マルチメータの温度測定も同時に行なうことができます。 GP-IBで、マルチメータ等のもうー台の接続が可能ですから、温度等のデータを同時に取り むことができます。製品の温度特性評価が可能になります。

◆フットスイッチを使用して測定ができますから、部品検査業務に便利です。 測定器リアーのTRIGGER端子に直接フットスイッチを接続すれば、両手が開放され部品検査などの効率的な測定が可能になります。 また、各測定値に判定条件を設定できますから、PASS/FAILの判定が簡単にできます。

◆測定時の測定信号レベルやDC-BIASレベルのモニタ値も測定値と同時に取り むことができます。 測定値と同時に、「DCバイアス電圧/電流」、「信号電圧/電流モニタ」、「DC電圧/電流モニタ値」を取り むことができます。

### W32-E4980SWPで追加される機能

◆最大65,000ステップまでのスイープ測定ができます。

測定データは、縦方向/横方向への入力切換えができますから、スイープ値リストを縦方向に最大65,000ステップまで入力できます。 詳細な周波数掃引により、インピーダンスアナライザの代用として使用できます。

◆全てのパラメータのスイープ測定ができます。(C-V, C-F測定など)

下記のパラメータからスイープ項目の選択ができます。 「周波数」、「測定電圧」、「測定電流」、「バイアス電圧」、「バイアス電流」、「DC-SOURCE] ただし、測定器本体にOPT.001を搭載していない場合は、「バアイス電流」「DC-SOURE」のスイープはできません。

### W32-E4980SWP2で追加される機能

◆測定と同時に比誘電率の算出を行います。 全ての測定において、「比誘電率」「体積抵抗率」「導電率」の算出を測定と同時に行うことができます。

◆透磁率やPN接合面の空乏層厚さの算出を行うことができます。

#### W32-E4980BIASで追加される機能

◆外部電源によりバイアス電圧/電流を印加することができます。また、外部バイアスのスイープ測定も可能です。 外部バイアス電源として使用できる機種 KEYSIGHT B2900A/Bシリーズ KEITHLEY 2400/2410/2420/2425/2430/2440/2450/2460/2470 ADC社 6240A/41A/42/43/44

注)E4980Aのリストスイープ機能はサポートしておりません。

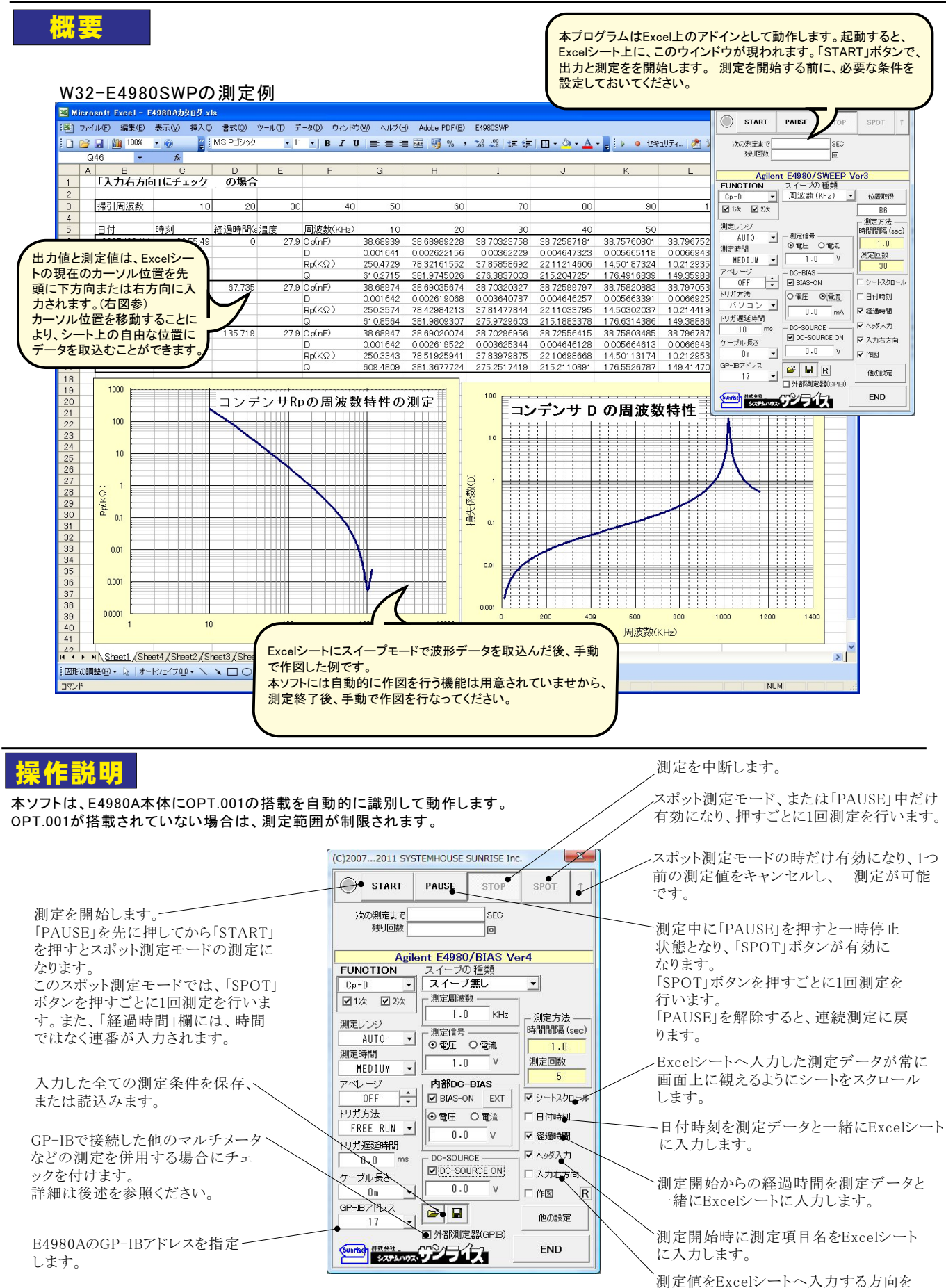

測定値をExcelシートへ人力する万 下方向/右方向で切り換えます。

## 測定条件を固定して測定を行なう。

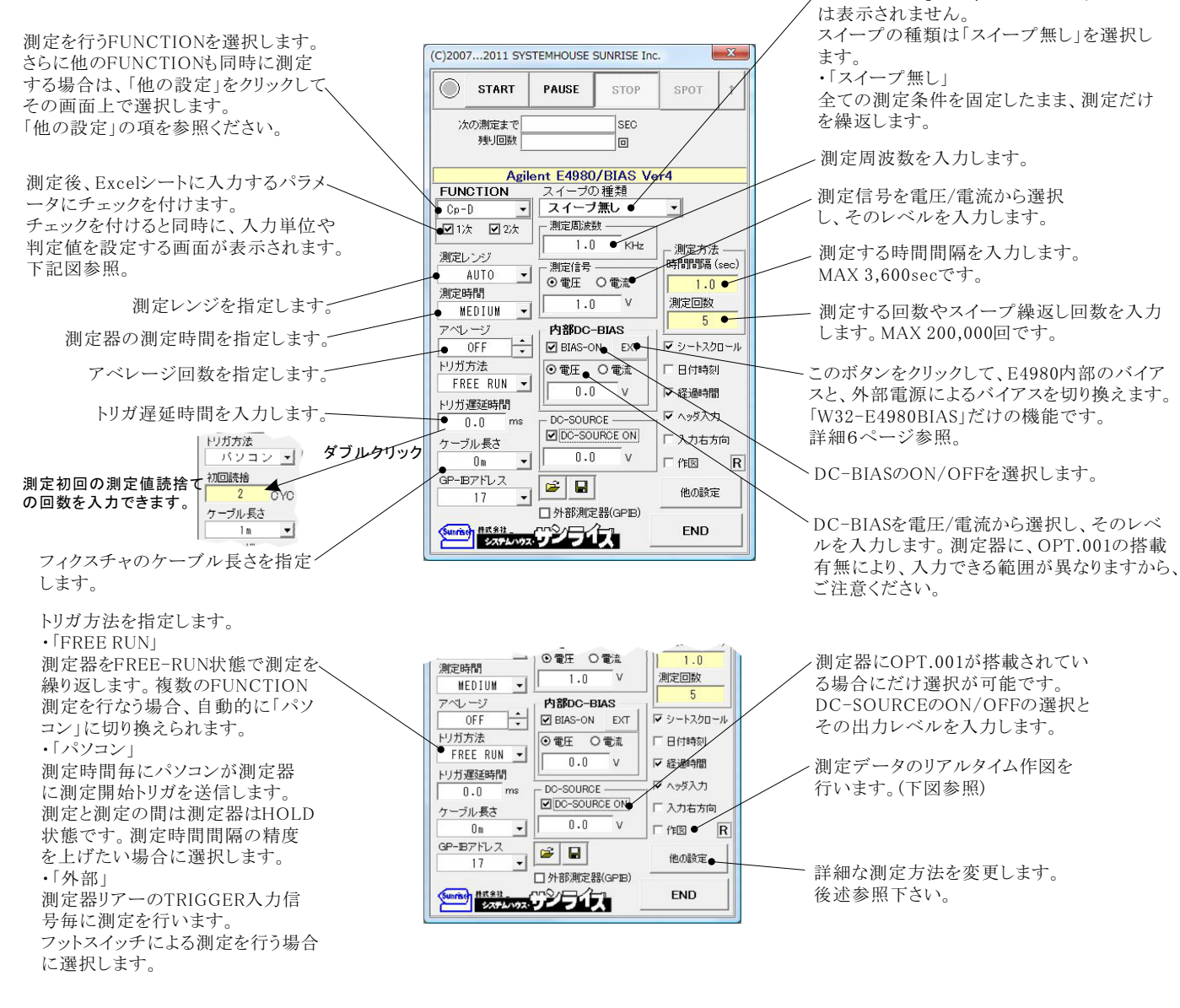

## 「単位」と「判定値」の入力

1次・2次のパラメータをExcelシートへ入力する時の単位と判定値 を設定します。

「実値」は、Ω,H,F等のそのままの値で入力します。

「上側判定値」「下側判定値」は、必要な場合、両方またはどちらか 片側に入力します。

空欄の項は判定を行ないません。

判定でFAILの場合、その値は赤色でExcelに入力されます。

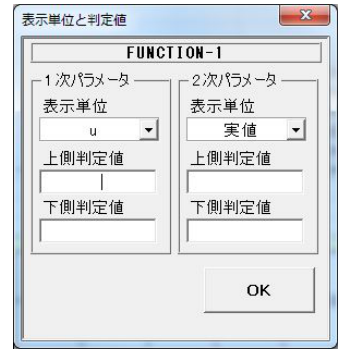

### 作図方法の設定

作図のスケーリングは常にオートスケールとなり、手動のスケーリングは サポートしておりません。

「W32-E4980」では、このコンボホックス

「スイープ無し」を選択した場合は、測定パラメータの時系列グラフが 作図されます。

| X軸 LOG  |      |
|---------|------|
| TY軸 LOG |      |
| - 作図対象  |      |
| ◎ 1次    | O 2次 |
| [       |      |

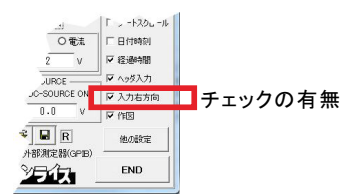

### 「入力右方向」にチェックを付けない場合の入力例

| J        | K           | L        | M  | N           | 0           | Р               | Q            | R      | S       | Т       | U          | V        | W          |
|----------|-------------|----------|----|-------------|-------------|-----------------|--------------|--------|---------|---------|------------|----------|------------|
| 「入力右力    | 「向」にチェ      | ック無しの    | 場合 |             |             |                 |              |        |         |         |            |          |            |
| 日付       | 時刻          | 経過時間     | 温度 | Cp(nF)      | D           | $R_{S}(\Omega)$ | θ d(rad)     | 比誘電率er | 体積抵抗率(5 | 導電率(S/  | DCバイアス 電圧( | DCバイアス電流 | 信号電圧モニタ値信号 |
| 2007/03/ | 11 16:58:55 | 0        | 25 | 38.72955726 | 0.000578406 | 2.371584186     | -89.96700238 | 874830 | 1.18579 | 0.84332 | 1000       | 0        | 999.887    |
| 2007/03/ | 11 16:58:56 | 1.578    | 25 | 38.72955388 | 0.000575427 | 2.366723872     | -89.96648087 | 874830 | 1.18336 | 0.84505 | 1000       | 0        | 999.879    |
| 2007/03/ | 11 16:58:58 | 3.078    | 25 | 38.72967923 | 0.000578947 | 2.395824828     | -89.96663493 | 874830 | 1.19791 | 0.83479 | 1000       | 0        | 999.889    |
| 2007/03/ | 11 16:58:59 | 4.578    | 25 | 38.72986822 | 0.000581474 | 2.37754088      | -89.96687478 | 874840 | 1.18877 | 0.84121 | 1000       | 0        | 999.878    |
| 2007/03/ | 11 16:59:01 | 6.078    | 25 | 38.72993815 | 0.000577226 | 2.373360393     | -89.96687052 | 874840 | 1.18668 | 0.84269 | 1 0 0 0    | 0        | 999.871    |
| 2007/03/ | 11 16:59:02 | 7.578    | 25 | 38.72997498 | 0.000581811 | 2.3861 04984    | -89.9667839  | 874840 | 1.19305 | 0.83819 | 1000       | 0        | 999.891    |
| 2007/03/ | 11 16:59:04 | 9.078    | 25 | 38.7298319  | 0.000578397 | 2.361686598     | -89.96697196 | 874840 | 1.18084 | 0.84685 | 1000       | 0        | 999.906    |
| 2007/03/ | 11 16:59:05 | 10.578   | 25 | 38.7299727  | 0.000577913 | 2.379678656     | -89.96690912 | 874840 | 1.18984 | 0.84045 | 1000       | 0        | 999.899    |
| 2007/03/ | 11 16:59:07 | 12.078   | 25 | 38.73010419 | 0.000579336 | 2.379364106     | -89.966921   | 874840 | 1.18968 | 0.84056 | 1000       | 0        | 999.906    |
| 2007/03/ | 11 16:59:08 | 13.578   | 25 | 38.7301267  | 0.000581459 | 2.384797912     | -89.96691965 | 874840 | 1.1924  | 0.83865 | 1 000      | 0        | 999.875    |
| -        |             | <u>ا</u> |    |             |             |                 |              | $\sim$ |         | $\sim$  | $\sim$     |          |            |

### 「入力右方向」にチェックを付けた場合の入力例

| ②編集(E)表示(W 挿入(D)書<br><mark> ] ] ] ] ] ] 】 [] 『 】 []</mark> | 式 <sup>(1</sup> ) ッール(1) デ<br>■ <b>遣 • ♂   つ • (</b><br><u>C</u><br>クを付けた場合 | ~夕① ウィンドウW)<br>~~  <b>多」 (加</b> 100%<br>D | ヘルプ(H) Adobe | PDF( <u>B</u> )<br>ゴシック <u>-</u> 11 | • B <i>I</i> U               |  |  |  |  |  |  |  |  |  |
|------------------------------------------------------------|-----------------------------------------------------------------------------|-------------------------------------------|--------------|-------------------------------------|------------------------------|--|--|--|--|--|--|--|--|--|
|                                                            | ■ 遣・ダ   り・0<br>C                                                            | u -   🧶   🏭 100%<br>D                     | MS P         | ゴシック 🔹 11                           | • <b>B</b> <i>I</i> <u>U</u> |  |  |  |  |  |  |  |  |  |
| ▼ fx                                                       | C<br>クを付けた場合                                                                | D                                         |              |                                     |                              |  |  |  |  |  |  |  |  |  |
| ▼ fx                                                       |                                                                             |                                           |              |                                     |                              |  |  |  |  |  |  |  |  |  |
| B                                                          | クを付けた場合                                                                     | U                                         | E C          | F                                   | G                            |  |  |  |  |  |  |  |  |  |
| 「入力右方向」にチェッ                                                |                                                                             |                                           | <u> </u>     |                                     | <u> </u>                     |  |  |  |  |  |  |  |  |  |
| .,(),(),(),(),(),(),(),(),(),(),(),(),(),                  |                                                                             |                                           |              |                                     |                              |  |  |  |  |  |  |  |  |  |
| 日付                                                         | 2007/03/11                                                                  | 2007/03/11                                | 2007/03/11   | 2007/03/11                          | 2007/03/11                   |  |  |  |  |  |  |  |  |  |
| 時刻                                                         | 16:57:33                                                                    | 16:57:34                                  | 16:57:36     | 16:57:37                            | 16:57:39                     |  |  |  |  |  |  |  |  |  |
| 経過時間(sec)                                                  | 0                                                                           | 1.734                                     | 3.218        | 4.718                               | 6.218                        |  |  |  |  |  |  |  |  |  |
| 温度                                                         | 25                                                                          | 25                                        | 25           | 25                                  | 25                           |  |  |  |  |  |  |  |  |  |
| Cp(nF)                                                     | 38.72315902                                                                 | 38.7235311                                | 38.72347569  | 38.72360481                         | 38.72376265                  |  |  |  |  |  |  |  |  |  |
| D                                                          | 0.000575255                                                                 | 0.000571623                               | 0.000569732  | 0.000570124                         | 0.000577068                  |  |  |  |  |  |  |  |  |  |
| $Rs(\Omega)$                                               | 2.354479754                                                                 | 2.351868474                               | 2.353477524  | 2.355359547                         | 2.351 473731                 |  |  |  |  |  |  |  |  |  |
| $\theta$ d(rad)                                            | -89.96715607                                                                | -89.96698251                              | -89.96733611 | -89.96732116                        | -89.9670775                  |  |  |  |  |  |  |  |  |  |
| 比誘電率εr                                                     | 874690                                                                      | 874690                                    | 874690       | 874700                              | 874700                       |  |  |  |  |  |  |  |  |  |
| 体積抵抗率(Ω cm)                                                | 1.17724                                                                     | 1.17593                                   | 1.17674      | 1.17768                             | 1.17574                      |  |  |  |  |  |  |  |  |  |
| 導電率(S/cm)                                                  | 0.84944                                                                     | 0.85039                                   | 0.84981      | 0.84913                             | 0.85053                      |  |  |  |  |  |  |  |  |  |
| DCバイアス 電圧(mV)                                              | 0                                                                           | 0                                         | 0            | 0                                   | 0                            |  |  |  |  |  |  |  |  |  |
| DCバイアス 電流(mA)                                              | 0                                                                           | 0                                         | 0            | 0                                   | 0                            |  |  |  |  |  |  |  |  |  |
| 信号電圧モニタ値(mV)                                               | 999.891                                                                     | 999.886                                   | 999.862      | 999.867                             | 999.865                      |  |  |  |  |  |  |  |  |  |
| 信号電流モニタ値(mA)                                               | 0.24328                                                                     | 0.243279                                  | 0.243273     | 0.243277                            | 0.243275                     |  |  |  |  |  |  |  |  |  |
| DC 電圧モニタ値(mV)                                              | -0.0185267                                                                  | -0.244543                                 | -0.133083    | -0.359099                           | -0.41 4829                   |  |  |  |  |  |  |  |  |  |
| DC電流モニタ値(mA)                                               | -2.70439E-05                                                                | -5.80743E-05                              | -0.000052785 | -5.29614E-05                        | -4.9964E-05                  |  |  |  |  |  |  |  |  |  |
|                                                            |                                                                             |                                           |              |                                     |                              |  |  |  |  |  |  |  |  |  |
|                                                            | 入力方向 [                                                                      | ^                                         | •            |                                     |                              |  |  |  |  |  |  |  |  |  |

注)Excelシートに測定値を入力した場合に、その数値が灰色表示で入力される場合があります。 これは、下記の場合に該当しますから、正しい測定が行なわれなかったことを表しています。

1.データバッファに測定データが無い。 2.オーバーロードが発生した。

- 3.信号源の許容値を超えた信号を検出した。

4.ALC(自動レベルコントロール)が調整できなかった。 上記の意味する詳細は、測定器に付属するマニュアルを参照ください。

## スイープ測定を行なう。

本測定を行うためには、測定開始前にスイープ値リストをExcelシートに入力しておく必要があります。 その入力したスイープ値をなぞりながら測定器の設定と測定を行います。セルが空欄なると測定を終了します。 Excelシートへスイープ値リストを入力する位置は、任意です。 ただし、「入力右方法」にチェックを付けた場合、付けない場合で入力方向が異なります。(下記説明参照)

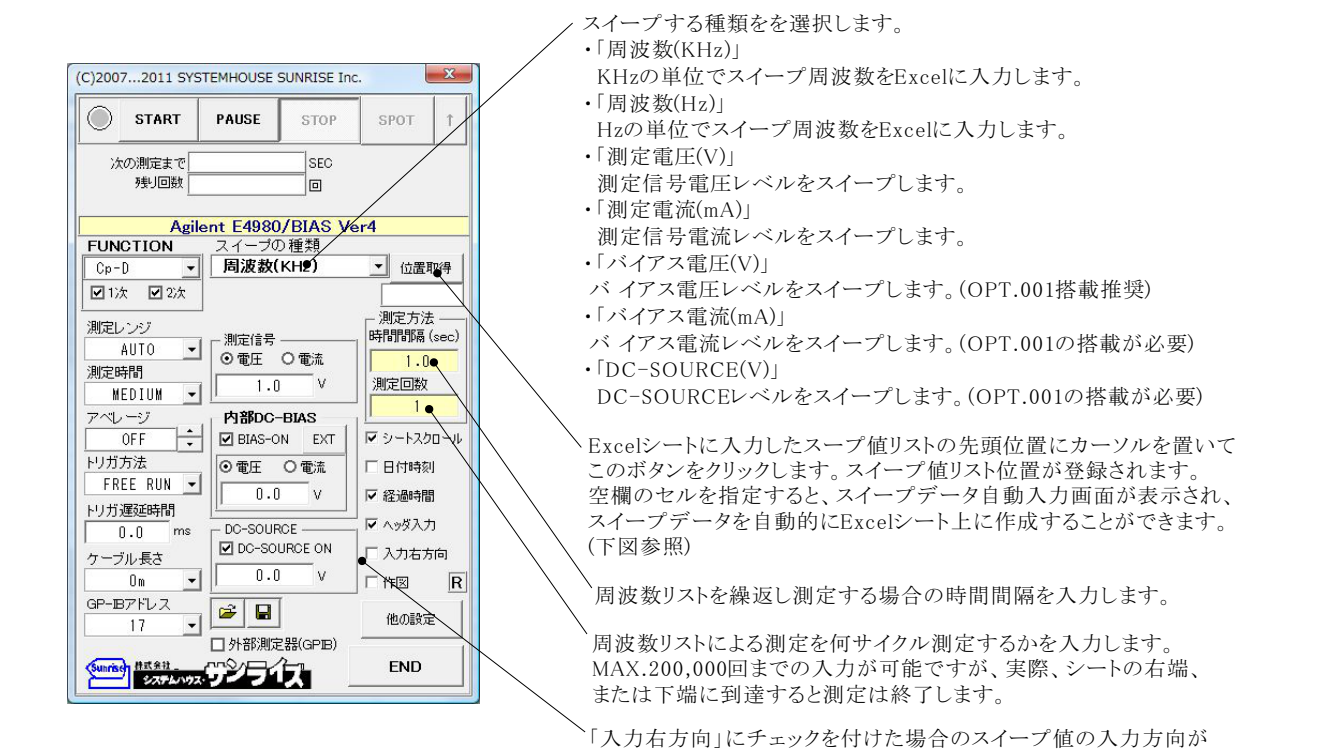

異なりますから注意してください。

## スイープデータリストの自動作成機能

スイープ測定を行う場合の、スイープデータのリストを自動的にExcel シートに入力する機能です。

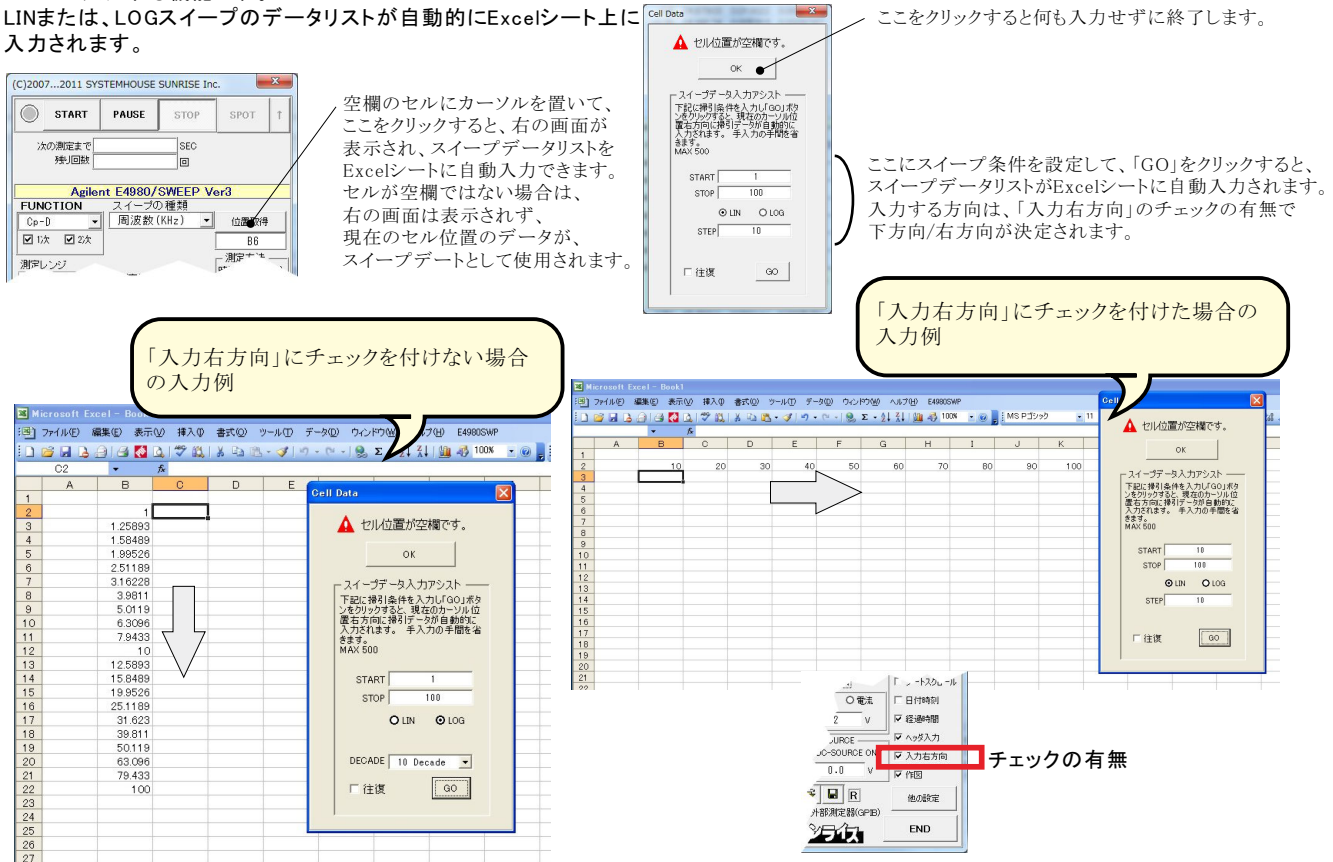

外部電源によるバイアス印加測定を行なう。注)「W32-E4980BIAS」だけの機能です。

### 外部DCバイアス印加回路図

LCRメータ/外部バイアス電源/DC-BIASアダプタの接続は、この図を参照し、ユーザー側で行ってください。

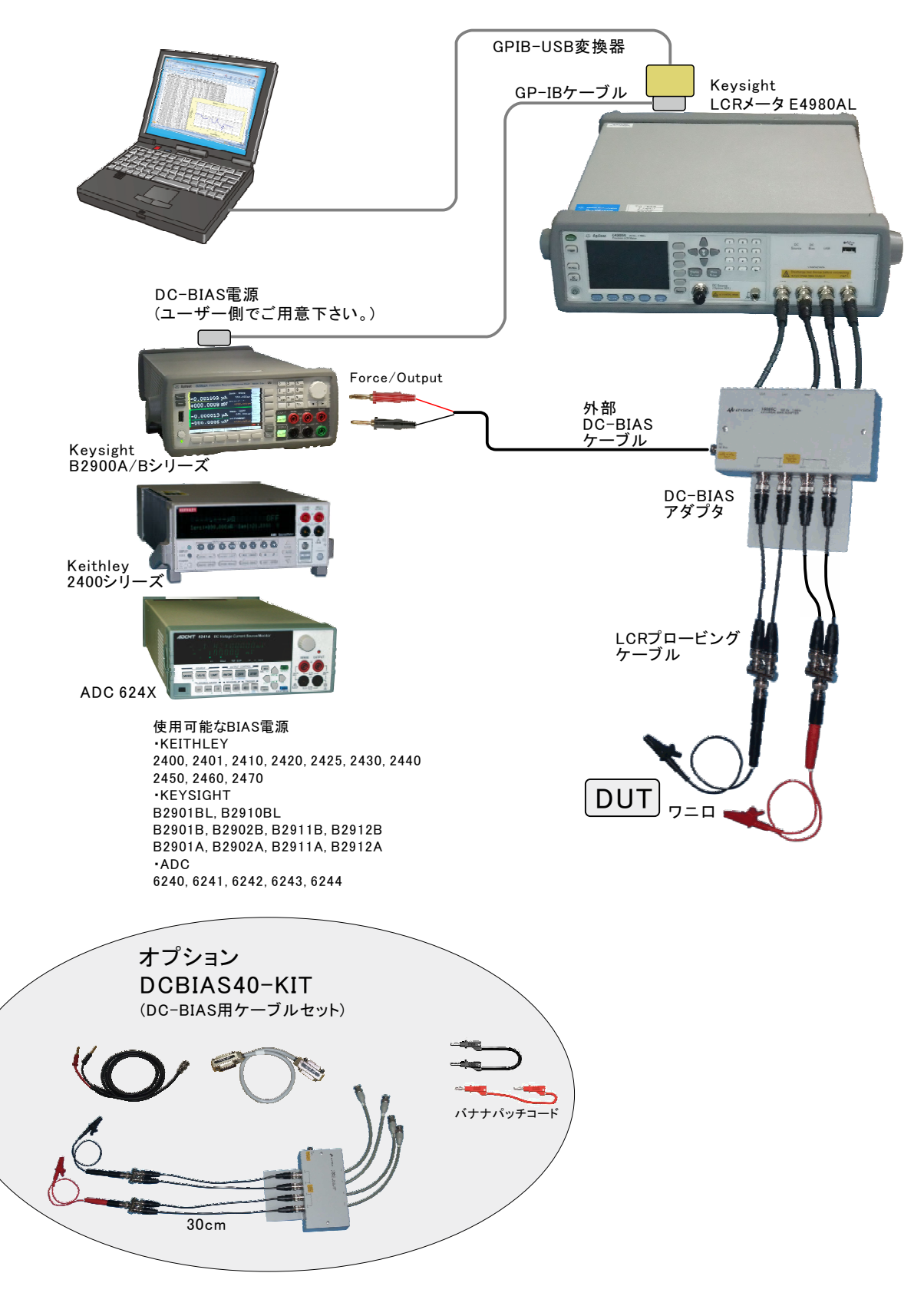

## ソフト上での、内部バイアスと外部バイアス電源の切り換え方法

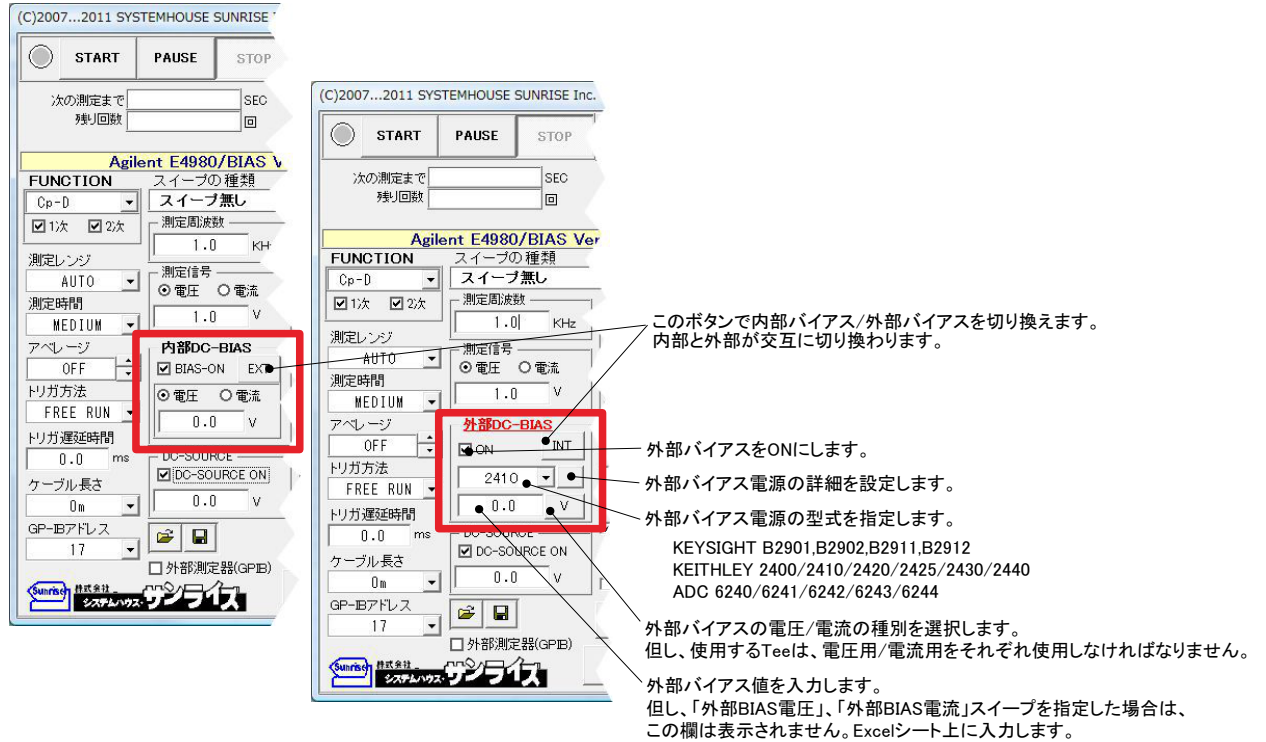

### 外部バイアス電源の詳細設定

| DC-BIAS DEVICE    | ×                        | 電源          |
|-------------------|--------------------------|-------------|
| 2410 @GPIB-ADDRES | S 日出カレンジ AUT●<br>10001 V | AUT(<br>+-, |
|                   | 制限電流                     | 制限          |
| ◎ 2端子法●           | 10 mA                    | 制限          |
| 〇 4端子法            | 測定開始時の遅延                 |             |
| 一商用周波数 ———        | _   0.5 • sec            | <b>按</b> 称: |
| ⊙ 60Hz ●          | □ 測定値を取得                 |             |
| O 50Hz            |                          | 先頭          |
|                   | OK                       | LCR         |

- 電源のGPIBアドレスを設定します。

| 電源の出カレンジのAUTOを指定します。通常は、AUTOを選択します。<br>AUTO出ない場合は、出カレンジをキー入力します。<br>キー入力した値が出力可能な、最小の出カレンジに設定されます。 |
|----------------------------------------------------------------------------------------------------|
| 制限出力値を入力します。                                                                                       |
| 制限出力値の単位をクリックして切り換えます。この単位は、Excelへ入力する測定値の単位になります。                                                 |
| 接続方法を指定します。通常は、2端子法を選択します。                                                                         |
| <br>掃引測定時、先頭ステップ出力後の待ち時間を指定します。<br>先頭ステップでは、ここで入力した遅延時間+トリガディレーが遅延時間になります。                         |
| LCRメータの測定値と同時に電源の測定値をExcelシートに取りみ ます。                                                              |
| 6243/44を選択した場合にだけ、表示されます。<br>その地域の商用電源の周波数を選択します。                                                  |
|                                                                                                    |

## 外部バイアス電圧を、4端子法で行う方法

C-V測定は、基本的に高インピーダンスのDUTで測定を行うことが前提ですが、もし、DUTのインピーダンスが小さい場合、DC-BIASアダプタの 内部抵抗(2KΩ)の電圧降下により正しいバイアス電圧が印加されません。

その場合、4端子法によりバイアス電圧印加を行うと、完全ではありませんが、ある程度の電圧降下を緩和できます。 注)外部バイアス電源が、試料と並列に接続されることになるため、OPEN/SHORTのキャリブレーションを行う場合は、外部バイアス電源の 出力は、実際の測定状態と同じONにしておいてください。

また、C-F測定では外部電源の周波数特性の影響を受けるため、4端子法は使用しないでください。

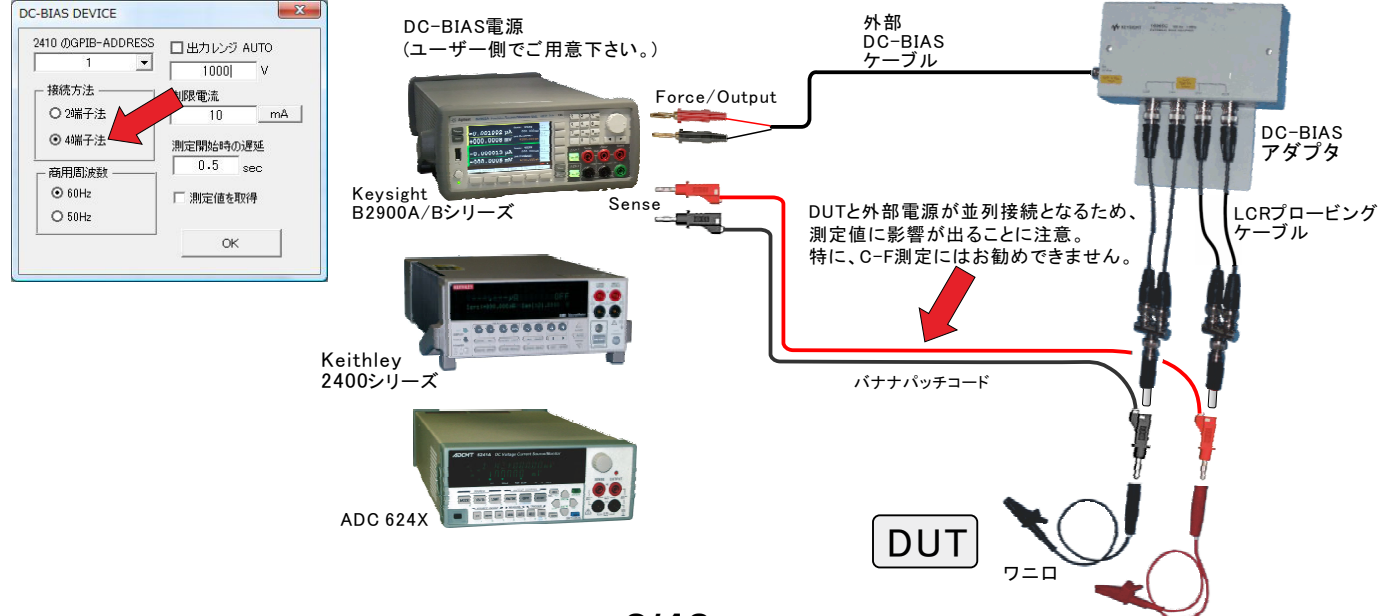

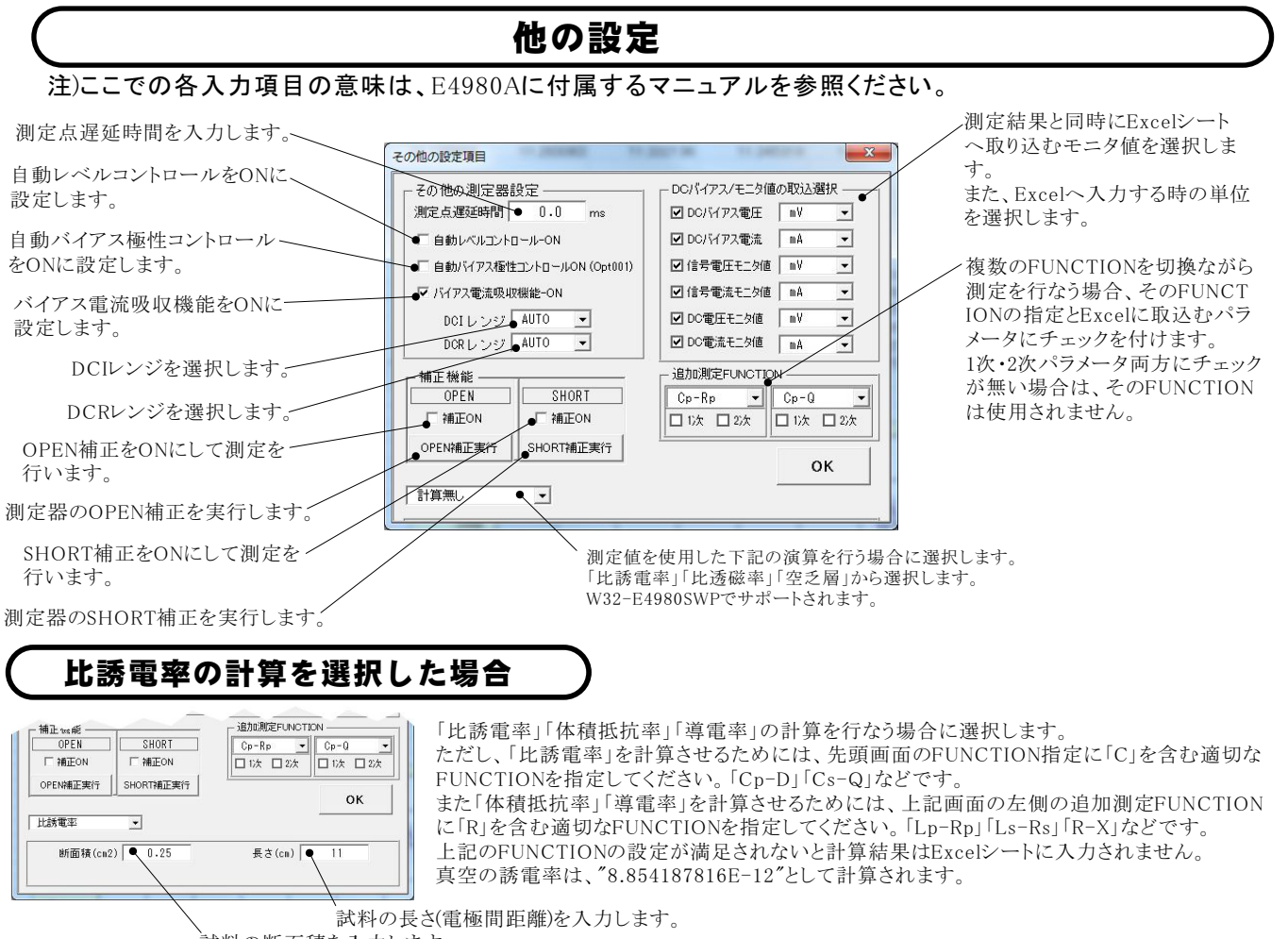

試料の断面積を入力します。

#### 「入力右方向」にチェックを付けた場合のスイープ値リストの入力方法の例。

」このセル位置を「位置取得」ボタンで登録します。測定データがシートの下端に到達すると測定を終了します。

| 🛛 Mier | osoft Excel - E | 4980A力タログ.× | ls      |                      |          |                |                                  |              |             |          |              |             |            |
|--------|-----------------|-------------|---------|----------------------|----------|----------------|----------------------------------|--------------|-------------|----------|--------------|-------------|------------|
| ·B) 77 | rイル(E) 編集(E)    | 表示(V) 挿入()  | ()  九書  | ツール(II) データ(II) ウィンド | ウw ヘルプロ  | ) Adobe PDF(B) |                                  |              | 角           | 間を       |              |             |            |
|        | MS 1            | Pゴシック -     | 11 - B  |                      | 🛒 % , ta | 8              | · A .                            | 1 > • t+1)5  | 4. 🔊 🛠 📈    | <b>%</b> |              |             |            |
|        | H64 -           | fx          |         |                      |          |                |                                  | 1            |             |          |              | in the off  | 1          |
| F      | АВ              | C           | D       | E F                  | G        | Н              | I                                | J            | К           |          |              |             |            |
| 1      | 「入力右方向          | コにチョック      | 風の場合    |                      |          |                |                                  |              |             | _        | 0.46%        | 1 H1104981  |            |
| 2      |                 |             |         |                      |          |                |                                  |              |             |          | 2 V          |             |            |
| 3      | 掃引周波数           | <b>4</b> 10 | 20      | 30 40                | ) 50     | 60             | 70                               | 80           | 90          |          | JURCE        | - 1 AND - 1 |            |
| 4      | •               |             |         |                      |          |                |                                  |              |             |          | 0.0 V        | ▶ 入力右方向     | - ナェックの 有語 |
| 5      | 日付              | 時刻          | 経過時間(s  | 温度 周波数(KHz)          | 10       | 20             | 30                               | 40           | 50          |          |              |             |            |
| 6      | 2007/03/11      | 00:55:49    | 0       | 27.9 Cp(nF)          | 38.68939 | 38.68989228    | 38.70323758                      | 38.72587181  | 38.75760801 | 36       | 🁻 🖬 R        | 他の設定        |            |
| 7      |                 |             |         | D                    | 0.001641 | 0.002622156    | 0.00362229                       | 0.004647323  | 0.005665118 | 0.1      | ,外部測定器(GPIB) |             |            |
| 8      |                 |             |         | Rp(KΩ)               | 250.4729 | 78.32161552    | 37.85858692                      | 22.11214606  | 14.50187324 | 10       | VEL T        | END         |            |
| 9      |                 |             |         | Q                    | ·n       | × - 4          | - / <del>•</del> -1 <sup>β</sup> | 215.2047251  | 176.4916839 | 14       |              | ]           |            |
| 10     | 2007/03/11      | 00:56:57    | 67.735  | 27.9 Cp(nF)          | 测证       | ドナーク           | 【1911   2                        | 38.72599797  | 38.75820883 | 38       |              |             |            |
| 11     |                 |             |         | D                    |          | - • •          | 7                                | 0.004646257  | 0.005663391 | 0.1      |              |             |            |
| 12     |                 |             |         | Rp(KΩ)               | 250.3574 | 78.42984213    | 37.81477844                      | 22.11033795  | 14.50302037 | 10       |              |             |            |
| 13     |                 |             |         | Q                    | 610.8564 | 381.9809307    | 275.9729603                      | 215.1883378  | 176.6314386 | 14       |              |             |            |
| 14     | 2007/03/11      | 00:58:05    | 135.719 | 27.9 Cp(nF)          | 38.68947 | 38.69020074    | 38.70296956                      | 38.72556415  | 38.75803485 | 38       |              |             |            |
| 15     |                 |             |         | D                    | 0.001642 | 0.002619522    | 0.003625344                      | 0.004646128  | 0.005664613 | 0.1      |              |             |            |
| 16     |                 |             |         | Rp(KΩ)               | 250.3343 | 78.51925941    | 37.83979875                      | 22.10698668  | 14.50113174 | 10       |              |             |            |
| 4.72   |                 |             |         |                      | 000 1000 | 001 0000000    | 075 054 7440                     | 015 011 0001 | 170 5500707 | 4.7      |              |             |            |

#### 「入力右方向」にチェックが無い場合のスイープ値リストの入力方法の例。

|                      | 🛛 Miero | osoft Excel -    | E4980A力タログ. | xls                                 |               |           |               |                    |              |                             |               | ſ                                     |
|----------------------|---------|------------------|-------------|-------------------------------------|---------------|-----------|---------------|--------------------|--------------|-----------------------------|---------------|---------------------------------------|
|                      | ·B) 77  | イル(F) 編集(E)      | 表示(V) 挿入    | の 書式(0) ツ                           | ール(T) データ     | タ(D) ウィンド | ウ(W) ヘルプ(     | H) Adobe P         | DF(B)        |                             | 質問を入力         | してください                                |
|                      |         | MS DTRuch        | - 11 - 1    |                                     |               | G 0/ .    | 4.0 .00   z = |                    |              | a bhallar                   | 1 🐢 en 🖬 : [  |                                       |
|                      |         | 1001 3555        |             | <b>b</b> <u>1</u> <u>∪</u> <u>=</u> |               |           | .00 >.0 1     | 9 <b>-</b> 1 🖾 • 🧎 |              | <ul> <li>C+1004.</li> </ul> | - 🗠 🔨 💡 i     |                                       |
|                      | 2       | 549 💌            | †×          |                                     |               |           |               |                    |              |                             |               |                                       |
| このわれ位置む「位置面包」ボタン。    | A       | BC               |             | E                                   | F             | G         | н             | I                  | J            | K                           | L             | M                                     |
| このビル位置を「位置取待」ホクン     | 1 1     | 人力石万同」           | にチェックを作     | リナた場合                               |               |           |               |                    |              |                             |               | · · · · · · · · · · · · · · · · · · · |
| で登録します。              | 2       | 100 COLORADO     |             |                                     |               |           |               |                    |              |                             |               |                                       |
| 測点 ブールおい しの ナ地 に 和 キ | 3       | 100° J 179J/2018 |             |                                     |               |           |               |                    |              |                             |               |                                       |
| 側正アータかンートの石端に到達      | 4       | ▶ 20             | 日付          | 2007/03/11                          |               |           |               |                    |              |                             | 2007/03/11    |                                       |
| オスレ測定け数プレます          | 5       | 30               | 時刻          | 17:57:38                            |               |           |               |                    |              |                             | 18:05:49      |                                       |
| りつこ側には於丁しまり。         | 6       | 40               | 経過時間(s      | 0                                   |               |           |               |                    |              |                             | 491.109       |                                       |
|                      | 7       | 50               | 温度          | 22.8                                |               |           |               |                    |              |                             | 22.8          |                                       |
|                      | 8       | 60               | 周波数(Hz)     | Lp(uH)                              | D             | Cp(uF)    | $Rp(\Omega)$  | $\theta$ d(rad)    | 体積抵抗率(5      | 導電率(S/cm)                   | Lp(uH)        | D C                                   |
|                      | 9       | 70               | 20          | 9585.705062                         | 11.90397      | -6648.21  | 0.101219      | 4.789158           | 0.05061      | 19.7591                     | 9530.401368   | 11.8295                               |
|                      | 10      | 80               | 30          | 4267.815291                         | 7.875349      | -6571.55  | 0.102148      | 7.238359           | 0.051074     | 19.5793                     | 4277.108237   | 7.886973                              |
|                      | 11      | 90               | 40          | 2446.911755                         | 5.939841      | -6514.41  | 0.103505      | 9.574717           | 0.051753     | 19.3227                     | 2424.335153   | 5.886679                              |
|                      | 12      | 100              | 50          | 1582.541357                         | 4.723245      | -6401     |               | •                  |              | 19.0085                     | 1587.838809   | 4.736004                              |
|                      | 13      | 110              | 60          | 1126 556866                         | 3 9 5 9 4 7 7 | -6241     | - 111 日       | ? デ-               |              | 8.6433                      | 1122 358467   | 3,938836                              |
|                      | 14      | 120              | 70          | 846 8751 467                        | 3 394883      | -61.08    | /옷] 시         | <b>_</b> /         | <b>~</b> [7] | 8 2 2 9 8                   | 845 96931 33  | 3 389442                              |
|                      | 15      | 130              | 80          | 664 6021546                         | 2 970619      | -5961.5   | 011247        | 18.62335           | 0.056235     | 17 7826                     | 664 91 065 91 | 2 969506                              |
|                      | 16      | 140              | 90          | 540 422951 4                        | 2 643437      | -5797     | 0115569       | 2074116            | 0.057785     | 173057                      | 5401831101    | 2 641 83                              |
|                      | 17      | 150              | 100         | 451.714371                          | 2.384357      | -5617.52  | 0.119032      | 22,78119           | 0.059516     | 16.8022                     | 450.9207641   | 2.379249                              |
|                      | 18      | 160              | 110         | 385.0281593                         | 2.165524      | -5436.5   | 0.122814      | 24,74311           | 0.061407     | 16.2848                     | 384,955333    | 2.163916                              |
|                      | 19      | 170              | 120         | 334 9006624                         | 1 987562      | -525032   | 0127026       | 26 68881           | 0.063513     | 15 7448                     | 334 9082721   | 1 986797                              |
|                      | 20      | 180              | 130         | 2961241614                          | 1 838965      | -5065 73  | 0131524       | 28 56644           | 0.065762     | 15 2063                     | 295 91 931 75 | 1.837007                              |
|                      | 21      | 190              | 140         | 264 8158809                         | 1 707878      | -4882.02  | 0136428       | 30 34624           | 0.068214     | 14 6598                     | 265.033933    | 1 708347                              |
|                      | 22      | 200              | 150         | 239 6964361                         | 1 595755      | -4696.45  | 0141581       | 32 06537           | 0.070791     | 141262                      | 239 8535687   | 1 595544                              |

#### 周波数スイープの測定結果例 Q カ右方向にチェック有りの場合) 自動作図機能はありませんから、測定後、グラフウィザードを使用して手動で作図してください。

| 📧 Mic  | rosoft Excel - E4    | 1980 A力タログ.×Is |                  |                |                |                   |               |                                       |              |              |                                                                                                    |              |                 |           |
|--------|----------------------|----------------|------------------|----------------|----------------|-------------------|---------------|---------------------------------------|--------------|--------------|----------------------------------------------------------------------------------------------------|--------------|-----------------|-----------|
| :图 7   | ワァイル(E) 編集(E)        | 表示(⊻) 挿入Φ      | 書式(2) ツ          | ール① デー         | タ(1) ウインドウ     | 7₩) ヘルプ(±         | Adobe PDF(E   | E4980SWP                              |              |              |                                                                                                    |              | 質問を入力してくだ       | ざい 💌 💶 I  |
| :      | 🗳 🔛   🏨 100%         | • 🛞 📲 🚺        | AS Pゴシック         | • 11           | • B I <u>I</u> | I   ≣ ≣ ₹         | 🔤 🔛 %         | • • • • • • • • • • • • • • • • • • • | 戸 律          | 🗆 • 🖄 • 🗛    | <ul> <li>・</li> <li>・</li></ul> | 1リティ   者 🔆 🎍 | 🖉 🖉             |           |
|        | Q46 🔻                | ∱x             |                  |                |                |                   |               |                                       |              |              |                                                                                                    |              |                 |           |
|        |                      |                | , D<br>#/#t-担合   | E              | F              | G                 | Н             | I                                     |              | J            | К                                                                                                    | L            | M               | N         |
| 2      |                      | 16719721       | りいこ場合            |                |                |                   |               | 22                                    |              |              |                                                                                                    |              |                 |           |
| 3      | 掃引周波数                | 10             | 20               | 30             | 40             | 50                | 60            |                                       | 70           | 80           | 90                                                                                                    | 100          | 110             | 1         |
| 4      |                      |                |                  |                |                |                   |               |                                       |              |              |                                                                                                    |              |                 |           |
| 5      | 日付                   | 時刻             | <u> 圣過時間(s 注</u> | 1度 /           | 司波数(KHz)       | 10                | 20            | )                                     | 30           | 40           | 50                                                                                                    | 60           | 70              |           |
| 0<br>7 | 2007/03/11           | 00:55:49       | 0                | 27.9 0         | Jp(nF)<br>C    | 38.68939          | 38.68989228   | 38.70323                              | 3758<br>2229 | 38.72587181  | 38.75760801                                                                                                    | 38.79675224  | 38.84426095     | 38.899677 |
| 8      |                      |                |                  | F              | -<br>Rp(KΩ)    | 250.4729          | 78.321 61 552 | 37.85858                              | 3692         | 22.11214606  | 14.50187324                                                                                                    | 10.21293545  | 7.571251483     | 5.8244400 |
| 9      |                      |                |                  | (              | 2              | 610.2715          | 381.9745026   | 6 276.3833                            | 7003         | 215.2047251  | 176.4916839                                                                                                    | 149.3598828  | 129.4041603     | 113.88686 |
| 10     | 2007/03/11           | 00:56:57       | 67.735           | 27.9 0         | Dp(nF)         | 38.68974          | 38.69035674   | 38.70320                              | 0327         | 38.72599797  | 38.75820883                                                                                                    | 38.79705393  | 38.84446764     | 38.900173 |
| 12     |                      |                |                  | L<br>F         | J<br>Rn(KΩ)    | 250,3574          | 78 42984213   | 37 81 47                              | 7844         | 2211033795   | 14 50302037                                                                                                    | 1021441917   | 7.573279206     | 5.8251593 |
| 13     |                      |                |                  | 0              | 2              | 610.8564          | 381.9809303   | 7 275.9728                            | 9603         | 215.1883378  | 176.6314386                                                                                                    | 149.3888695  | 129.4147412     | 113.93079 |
| 14     | 2007/03/11           | 00:58:05       | 135.719          | 27.9 (         | Dp(nF)         | 38.68947 38.69020 |               | 38.70296                              | 6956         | 38.72556415  | 38.75803485                                                                                                    | 38.79678736  | 38.84467437     | 38.899881 |
| 15     |                      |                |                  | 1              |                | 0.001642          | 0.002619522   | 2 0.003625                            | 875          | 0.004646128  | 0.005664613                                                                                                    | 0.006694854  | 0.00772723      | 0.0087812 |
| 17     |                      |                |                  | (              | 2              | 609.4809          | 381.3677724   | 1 275.251                             | 7419         | 215.211.0891 | 176.5526787                                                                                                    | 149.4147035  | 129.3816937     | 113.92561 |
| 18     | in the second second |                |                  |                |                |                   |               |                                       |              |              |                                                                                                    |              |                 |           |
| 19     | 1000                 |                | → ·              | ·              | の 田 沖 巻        | HAT ANT O         | 到中            | 100                                   |              |              |                                                                                                    |              |                 |           |
| 20     |                      |                | コノテ              | ノリКр           | の同政策           | は特性の              | /川 止          | E                                     | コン           | ·デンサ D       | の周波数                                                                                                    | て特性          |                 |           |
| 22     | 100                  |                |                  |                |                |                   |               |                                       | +++          | ++++++       | ++++++++                                                                                                    |              |                 |           |
| 23     |                      |                | N                |                |                |                   |               | 10                                    |              |              |                                                                                                    |              | A               |           |
| 24     | 10                   |                |                  |                |                |                   |               |                                       |              |              |                                                                                                    |              | 1 : : : : : : : |           |
| 26     |                      |                |                  | X              |                |                   |               |                                       |              |              |                                                                                                    |              | A III           |           |
| 27     |                      |                |                  |                |                |                   |               |                                       | H÷           |              |                                                                                                    |              |                 |           |
| 28     | S S                  |                |                  |                |                |                   |               | 幾                                     |              |              |                                                                                                    |              |                 |           |
| 30     | 2 01                 |                |                  |                |                |                   |               | <b>火</b>                              |              |              |                                                                                                    |              |                 |           |
| 31     | 0.1                  |                |                  |                |                |                   |               | 쀼 0.1                                 |              |              |                                                                                                    |              |                 |           |
| 32     | _                    |                |                  |                |                |                   |               |                                       |              |              |                                                                                                    |              |                 |           |
| 34     | 0.01                 |                |                  |                |                |                   |               |                                       |              |              |                                                                                                    |              |                 |           |
| 35     |                      |                |                  |                |                | 1,                |               | 0.01                                  | 1            |              |                                                                                                    |              |                 |           |
| 36     | 0.001                |                |                  |                |                | V                 |               | 7                                     |              |              |                                                                                                    |              |                 |           |
| 37     | -                    |                |                  |                |                |                   |               |                                       |              |              |                                                                                                    |              |                 |           |
| 39     | 0.0001               |                |                  |                |                |                   |               | 0.001                                 |              | 200 400      | 600                                                                                                    | 800 10       | 0 1200          | 1400      |
| 40     | 1                    | 10             | ſ                | 100<br>割波数(ku- | ,)             | 1000              | 10000         |                                       |              |              | 周波数()                                                                                                    | (Hz)         |                 |           |
| 41     |                      | T.             | · · · ·          | MINDER CITI    | -/             | -                 |               | 1                                     | - 1          | 1            |                                                                                                    | 1            | 1               |           |

#### 周波数スイープの測定結果例 (入)カ右方向にチェック無しの場合) 自動作図機能はありませんから、測定後、グラフウィザードを使用して手動で作図してください。

| M     | icrosoft Exce | I - E49         | 980 A カタログ.             | xls         |             |                  |           |                      |          |           |               |          |          |           |             |                                       |           |
|-------|---------------|-----------------|-------------------------|-------------|-------------|------------------|-----------|----------------------|----------|-----------|---------------|----------|----------|-----------|-------------|---------------------------------------|-----------|
| :     | ファイル(E) 編集    | €( <u>E</u> ) ∦ | 転⊙ 挿入                   | ゆ 書式(の) ツ   | ール① デー      | タロシ ウィンド         | ウω ヘルプ    | ( <u>H</u> ) Adobe F | DF(B)    |           |               |          |          |           |             |                                       |           |
| 10    | 💕 🖬 🖪 🔒       | 18              | 1 1 1 1                 | 🔏 🗈 😤 • 🥩   | 1 - (-      | - 1 😣 1 🏨        | 100% -    | MSP                  | シック - 1  | 1 • B I 1 |               | 1 9%     | , 58 398 |           | · 👌 • 🗛 •   | · · · · · · · · · · · · · · · · · · · | リティ   🥭 🖇 |
| _     | S49           | -               | fx.                     |             |             |                  |           |                      |          |           |               |          |          |           |             |                                       |           |
|       | AB            | , C             | L. D.,                  | _ E,        | F           | G                | н         | I                    | J        | К         | L             | M        | N        | 0         | P           | Q                                     | R         |
| 1     | 「入力右方」        | 向しに             | チェック無                   | しの場合        |             |                  |           |                      |          |           |               |          |          |           |             |                                       |           |
| 2     |               |                 |                         |             |             |                  |           |                      |          |           |               | <u></u>  |          |           |             |                                       |           |
| 3     | 掃引周波          | 数               |                         |             |             |                  |           |                      |          |           |               |          |          | -         |             |                                       |           |
| 4     | 20            |                 | 日付                      | 2007/03/11  |             |                  |           |                      |          |           | 2007/03/11    |          |          |           |             |                                       |           |
| 5     | 30            |                 | 時刻<br>約2:風味問/。          | 1/5/38      |             |                  |           |                      |          |           | 18:05:49      |          |          |           |             |                                       |           |
| 7     | 40            |                 | 建度                      | 228         |             |                  |           |                      |          |           | 491.109       |          |          |           |             |                                       |           |
| 8     | 60            |                 | /温/g<br>周波数(Hz          | 1 r(uH)     | D           | Cr(uE)           | Rn(Q)     | 8 d(rad)             | 体積抵抗率((  | 遵雷率(S/cm  | L n(uH)       | D        | Cr(uE)   | Rr(Q)     | 8 d(rad)    | 体積抵抗率(○                               | 遵雷率(S/c   |
| 9     | 70            |                 | 20                      | 9585,705062 | 11.90397    | -6648.21         | 0.101219  | 4,789158             | 0.05061  | 19,7591   | 9530.401368   | 11.8295  | -6649.77 | 0.101297  | 4.833033    | 0.050648                              | 19.7      |
| 10    | 80            |                 | 30                      | 4267.815291 | 7.875349    | -6571.55         | 0.102148  | 7.238359             | 0.051074 | 19.5793   | 4277.108237   | 7.886973 | -6597.16 | 0.10219   | 7.232399    | 0.051 095                             | 19.57     |
| 11    | 90            |                 | 40                      | 2446.911755 | 5.939841    | -6514.41         | 0.1 03505 | 9.574717             | 0.051753 | 19.3227   | 2424.335153   | 5.886679 | -6486.95 | 0.1 03575 | 9.610447    | 0.051787                              | 19.30     |
| 12    | 100           |                 | 50                      | 1582.541357 | 4.723245    | -6401.76         | 0.105216  | 11.92888             | 0.052608 | 19.0085   | 1587.838809   | 4.736004 | -6397.94 | 0.105285  | 11.9178     | 0.052643                              | 18.9      |
| 13    | 110           |                 | 60                      | 1126.556866 | 3.959477    | -6241.56         | 0.107277  | 14.17182             | 0.053639 | 18.6433   | 1122.358467   | 3.938836 | -6265.47 | 0.107378  | 14.22784    | 0.053689                              | 18.62     |
| 14    | 120           |                 | 70                      | 846.8751467 | 3.394883    | -61 08.85        | 0.109711  | 16.42889             | 0.054855 | 18.2298   | 845.9693133   | 3.389442 | -6112.65 | 0.109743  | 16.45705    | 0.054871                              | 18.22     |
| 15    | 130           |                 | 80                      | 664.6021546 | 2.970619    | -5961.5          | 0.11247   | 18.62335             | 0.056235 | 17.7826   | 664.9106591   | 2.969506 | -5955.67 | 0.112505  | 18.61234    | 0.056252                              | 17.77     |
| 16    | 140           |                 | 90                      | 540.4229514 | 2.643437    | -5/9/            | 0.115569  | 20.74116             | 0.057785 | 17.3057   | 540.1831101   | 2.64183  | -5/85.04 | 0.115616  | 20.74059    | 0.057808                              | 17.29     |
| 10    | 160           |                 | 110                     | 401.714371  | 2.304337    | -E496 E          | 0.119032  | 22.70119             | 0.059516 | 16.0022   | 400.9207641   | 2.379249 | -5491.61 | 0.119105  | 22./0/00    | 0.069583                              | 16.70     |
| 10    | 170           |                 | 120                     | 334 9006624 | 1.987562    | -5250.32         | 0.122014  | 26.68881             | 0.063513 | 15 7448   | 334 9082721   | 1 986797 | -5250.74 | 0.122000  | 24.7003     | 0.001433                              | 15.73     |
| 20    | 180           |                 | 130                     | 2961241614  | 1.838965    | -5065.73         | 0131524   | 28 56644             | 0.065762 | 15 2063   | 295 91 931 75 | 1.837007 | -5062.75 | 0131557   | 28.54252    | 0.065779                              | 15.20     |
| 21    | 190           |                 | 140                     | 264.8158809 | 1.707878    | -4882.02         | 0.136428  | 30.34624             | 0.068214 | 14.6598   | 265.033933    | 1.708347 | -4880.45 | 0.13646   | 30.34568    | 0.06823                               | 14.65     |
| 22    | 200           |                 | 150                     | 239.6964361 | 1.595755    | -4696.45         | 0.141581  | 32.06537             | 0.070791 | 14.1262   | 239.8535687   | 1.595544 | -4695.09 | 0.141647  | 32.08576    | 0.070824                              | 14.11     |
| 23    | 210           |                 | 160                     | 219.1748909 | 1.497584    | -4514.72         | 0.14711   | 33.73272             | 0.073555 | 13.5953   | 219.2437419   | 1.497308 | -4512.42 | 0.147177  | 33.74705    | 0.073589                              | 13.58     |
| 24    | 220           |                 | 170                     | 202 0849072 | 1 41 06 34  | -4338.06         | 0.153003  | 35.32599             | 0.076501 | 13.0717   | 202.1395537   | 1.4103   | 10000    |           |             |                                       | 06!       |
| 25    | 100           |                 |                         |             |             | 164.25           | 0.159172  | 36.8691              | 0.079586 | 12.5651   | 187.7371709   | 1.33273  | 10000    | N I       | 31          | <b>レの Lo</b> 周波裁                      | 特件 5.     |
| 26    |               | いしの             | Rp周波数                   | 時性          |             | 993.97           | 0.165847  | 38.32905             | 0.082923 | 12.0593   | 175.7456533   | 1.26455  |          |           |             |                                       | 15        |
| 27    |               |                 |                         |             | /           | 831.71           | 0.172739  | 39.73609             | 0.08637  | 11.5781   | 165.378883    | 1.20231  |          |           |             |                                       | 27        |
| 28    | -             |                 |                         |             |             | 6/2.17<br>E01.0E | 0197511   | 41.08983             | 0.08997  | 11.1148   | 156.4/525/6   | 1.14034  |          |           |             |                                       | U         |
| 30    | 10            |                 |                         |             |             | 974.94           | 0.105305  | 42.37470             | 0.093750 | 10.000    | 141 9760759   | 1.03531  | · q 1000 |           |             |                                       | 22        |
| 31    |               |                 |                         |             | /           | 23415            | 0.203635  | 44 79803             | 0101818  | 9.8215    | 136 0182504   | 1.006249 | 7        |           | X           |                                       | 1         |
| 32    | - Sa          |                 |                         | 1           | · · · · · · | 81 00.8          | 0.212175  | 45.95577             | 0.106088 | 9.4262    | 130,7423826   | 0.966791 | Ŕ        |           |             |                                       | .4        |
| 33    | 報             |                 |                         | /           |             | 973.46           | 0.2211.24 | 47 0421              | 0110562  | 9.0447    | 126.0983034   | 0.930765 | 2        |           |             |                                       | 33        |
| 34    | -             |                 |                         |             | 100         | · · · · ·        |           |                      |          | 14        | <b></b>       |          |          |           |             |                                       | 57:       |
| 35    | 1             |                 |                         |             | 00          | コイルの             | θ d周波数    | 特性                   |          |           |               | コイル      | ,Dの周波    | 数特性       |             |                                       | 32        |
| 36    |               |                 |                         |             | 30          |                  |           |                      |          | 12        |               |          | +++++    |           |             |                                       | .9        |
| 37    |               |                 |                         | /           | 80          |                  |           |                      |          |           | 1             |          |          |           |             |                                       | 18:       |
| 38    |               |                 | /                       |             | 70          |                  |           | - /                  |          | 10        | 1             |          |          |           |             |                                       | 11111 B8. |
| 39    | 0.1           |                 |                         |             | 60          |                  |           |                      |          |           | 1             |          |          |           | 00          | 1000                                  | 10000     |
| 40    | 10            |                 | 100                     | 1000        | G.          |                  |           |                      |          | 教 8       |               |          |          |           | 周波数         | (Hz)                                  | .0.       |
| 41    |               |                 | 周                       | l波數(Hz)     | 월 50<br>0   |                  |           | 1                    |          |           |               |          |          |           | 5 1 0 7 8 5 | 0158239                               | 6.31      |
| 43    | 410           |                 | 360                     | 98 55994629 | 40          |                  |           | <b>/</b>             |          | 葉 。       |               |          |          |           | 5 84348     | 0164351                               | 6.08      |
| 44    | 420           |                 | 370                     | 96.95771872 | 30          |                  | 1         |                      |          | - 4       |               |          |          |           | 6.54064     | 0.170659                              | 5.85      |
| 45    | 430           |                 | 380                     | 95.46959443 |             |                  |           |                      |          |           |               |          |          |           | 7.21816     | 0.177075                              | 5.64      |
| 46    | 440           |                 | 390                     | 94.10549945 | 20          |                  |           |                      |          | 2         |               | X        |          |           | 7.86588     | 0.183665                              | 5.44      |
| 47    | 450           |                 | 400                     | 92.82304883 | 10          |                  |           |                      |          | -++ []    |               |          |          |           | 58.4863     | 0.19042                               | 5.25      |
| 48    | 460           |                 | 410                     | 91.65149226 | 0           |                  |           |                      |          |           |               |          |          |           | 9.09405     | 0.197322                              | 5.06      |
| 49    | 470           |                 | 420                     | 90.54629256 | 4 1         | 0                | 100       | 10                   | 00       | 0000      | 10 1          | 00       | 1000     | 1 0 0 0   | 0 9.67859   | 0.204411                              | 4.89:     |
| 50    | 480           |                 | 430                     | 89.52251849 | 4           |                  | 18        | i波数(Hz)              |          | H         |               | 周波数(     | Hz)      |           | 0.23996     | 0.211609                              | 4.72      |
| 1.161 | 400           |                 | <ul> <li>440</li> </ul> |             |             |                  |           |                      |          |           |               |          |          |           | ALL COUDE   | 1 1 04 D 0216                         | 1 6 6 6   |

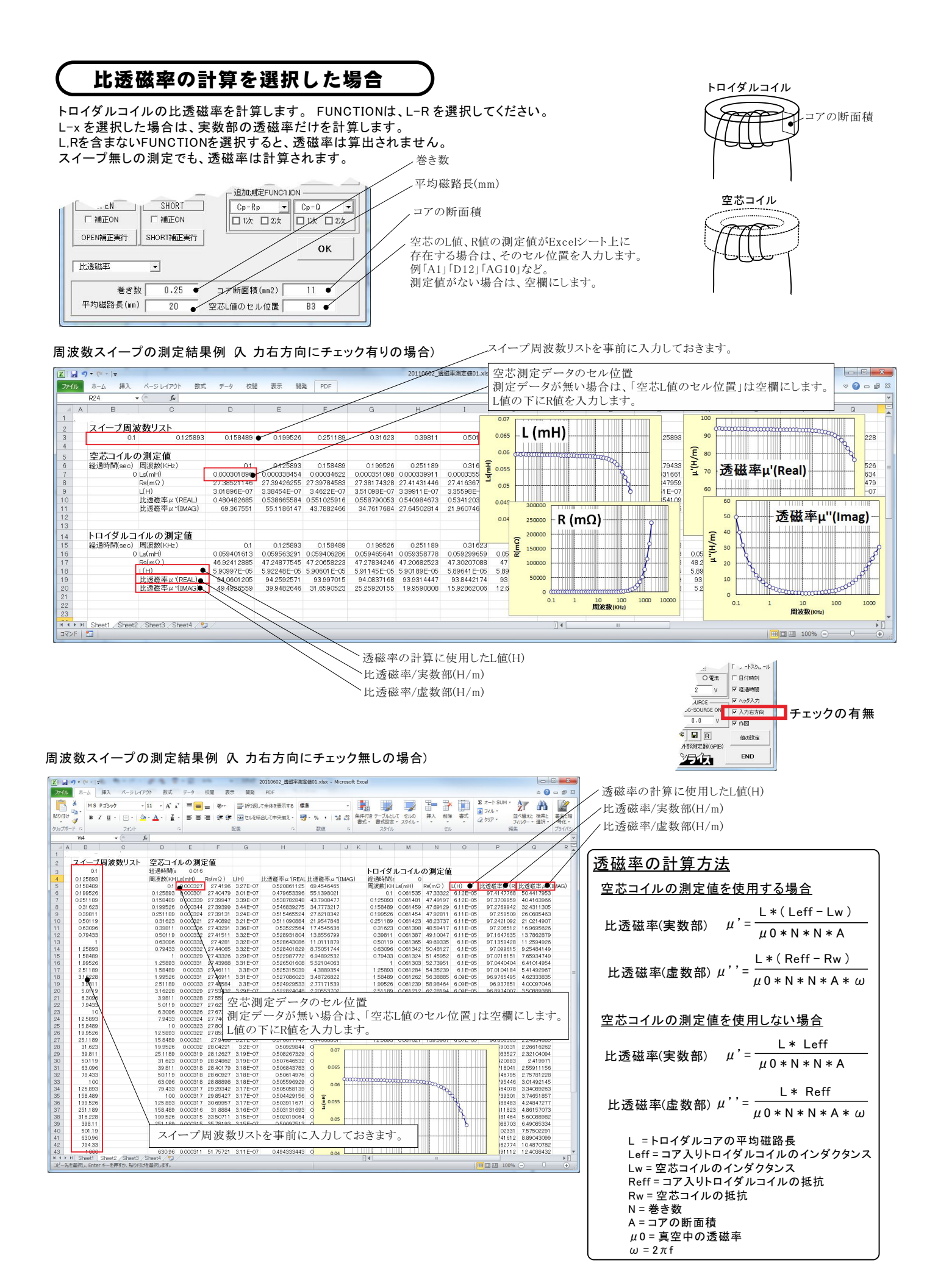

## 空乏層の計算を選択した場合

PN接合面の空乏層厚さを測定します。C値を含むFUNCTIONを必ず選択してください。C値を含まないFUNCTIONを選択すると、計算は 行われません。

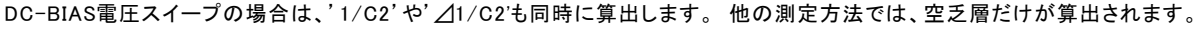

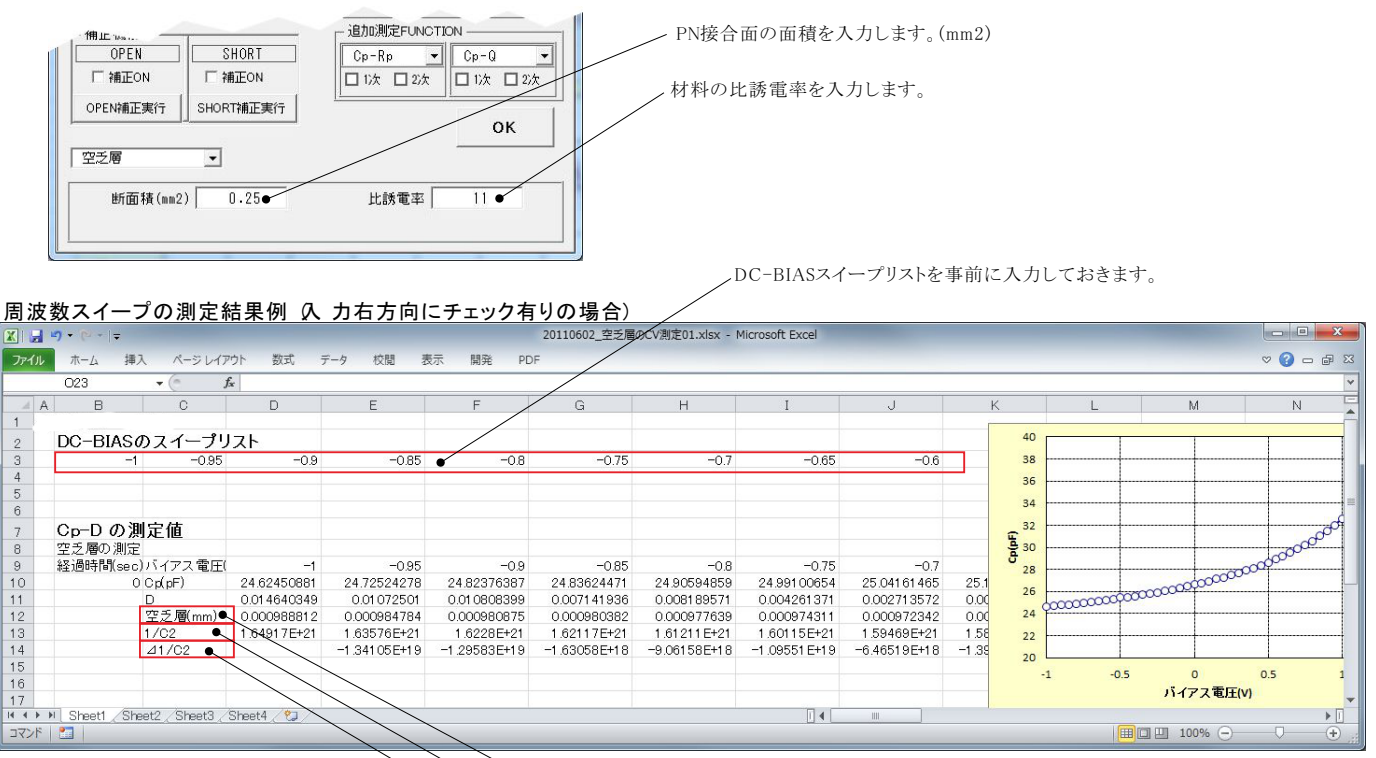

~空乏層の厚さ

1/C2の計算結果(DC-BIASスイープの場合だけ算出されます)

丶⊿1/C2の計算結果 (DC-BIASスイープの場合だけ算出されます)

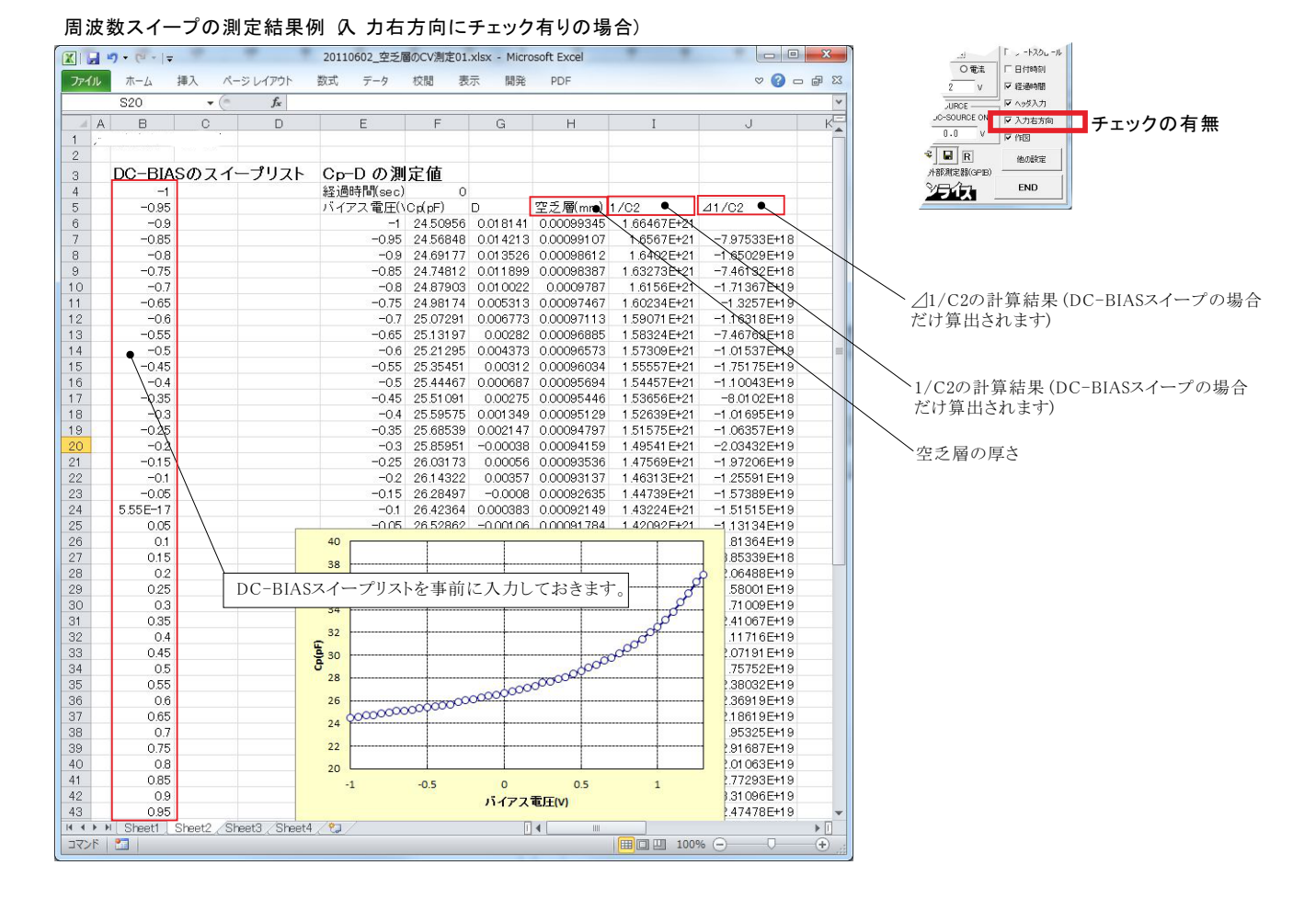

## 12/13

### 外部測定器(マルチメータ等)の設定方法

外部測定器とはGP-IBでパソコンと接続されている必要があります。(下図) 外部測定器から送られてくるデータのフォーマットは、ASCIIであり、複数のデータの場合(Max10個)、データ間はコンマで区切られている必要があります。 注)全ての測定器との通信を保証するものではありません。

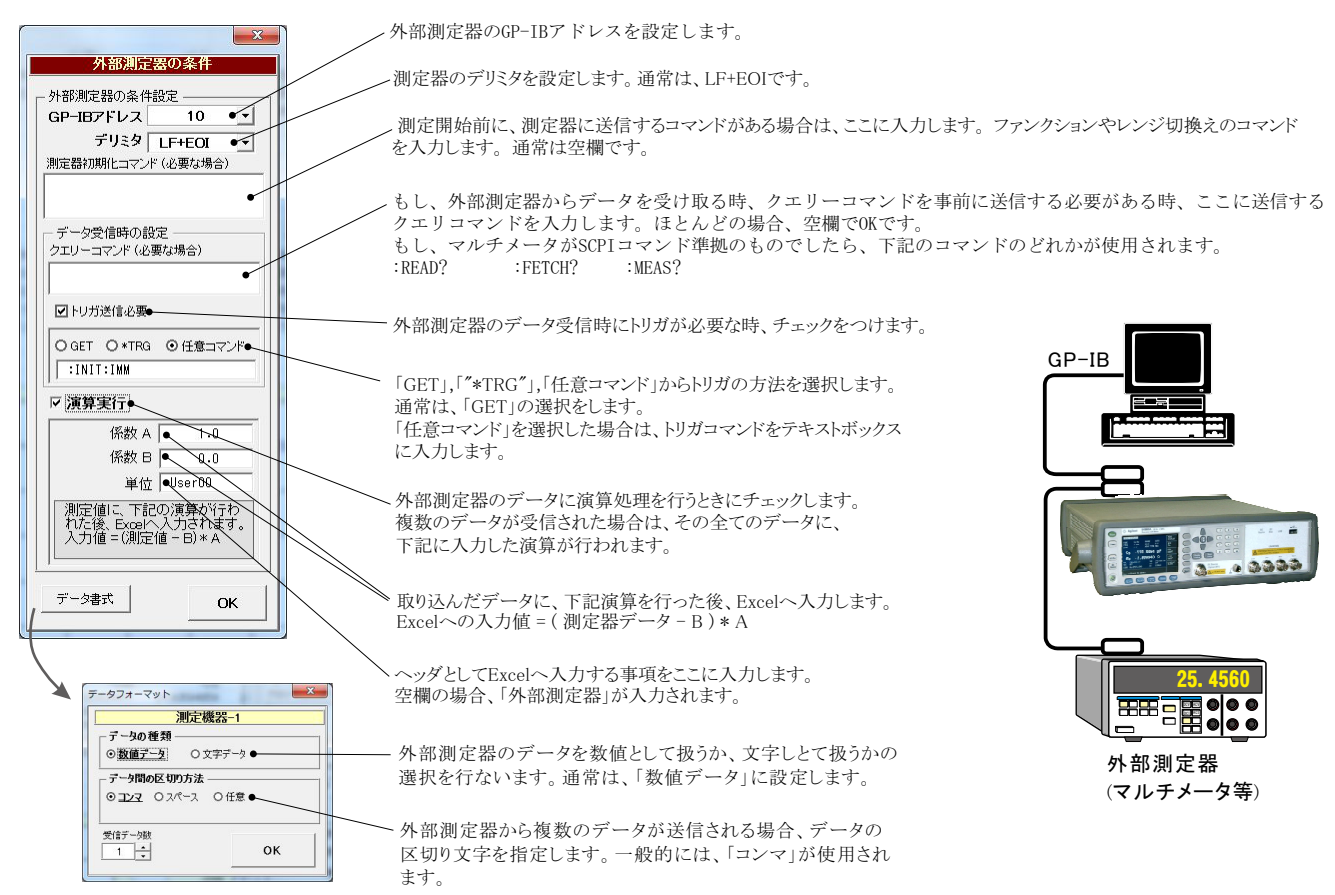